## **STEP2.1: HECAS ONLINE FORM**

After successful registration, applicants can now access the HECAS online form. The HECAS online form has 3 main sections namely **Section A: Personal Details, Section B: Academic Achievements** and **Section C: Applications in Order of Preference**.

#### **SECTION A: PERSONAL DETAILS**

i) Applicants must enter their personal details in the form provided and make sure all compulsory fields (marked with \*) are filled in. Once Section A is completed, scroll down to continue with Section B and Section C.

| tombor Kao Pintarjionnity Caroj                                                                                                    | 00-111222 (Y)                                                                                                    |                                                                 |
|----------------------------------------------------------------------------------------------------|----------------------------------------------------------------------------------------------------|-----------------------------------------------------------------|
|                                                                                                    | If the IC Number stated is not your IC Number, you have registered with the wrong IC Number. you need to con                                                                                                    | tact HECAS support for further act                              |
| ama Pernohon(Applicant's Name as stated in Identity card) *                                                                                                    | · ·                                                                                                    |                                                                 |
| antina (Gender)*                                                                                                    | : [Select]                                                                                                    | •                                                               |
| angsa (Race)*                                                                                                    | : [Select]                                                                                                    | •                                                               |
| arikh Lahir (Date Of Birth)*                                                                                                    | : Day: [Select] - Month: [Select] -                                                                                                    | Year: [Select] •                                                |
| lamat Persuratan (Poetal Addrees)*                                                                                                    |                                                                                                    |                                                                 |
| oskod (Paetoole)*                                                                                                    |                                                                                                    |                                                                 |
| ombor Telefon #1 (Telephone No. #1)*                                                                                                    |                                                                                                    |                                                                 |
| ombor Telefon #2 (Telephone No. #2)*                                                                                                    |                                                                                                    |                                                                 |
| empat Belajar (Sekolah) Terakhir (Name Of Lest School Atlanded)*                                                                                                    | -<br>ISelecti                                                                                                    |                                                                 |
| dakah anda mempunyai KEPERLUAN KHAS atau memerlukar                                                                                                    |                                                                                                    |                                                                 |
| antuan disebabkan ketidakupayaan?*<br>io you have SPECIAL NEEDS or require support as a consequence of any<br>sability or medical condition e.g. learning disabilities, hearing impaired, visual<br>updated debit                                                                                                    | () Yes                                                                                                    |                                                                 |
| ibaueor erch.                                                                                                    |                                                                                                    |                                                                 |
|                                                                                                    |                                                                                                    |                                                                 |
|                                                                                                    |                                                                                                    |                                                                 |
|                                                                                                    |                                                                                                    |                                                                 |
| lenjaga #1 (Guardian #1)                                                                                                    |                                                                                                    |                                                                 |
| Penjaga #1 (Guardian #1)<br>ama (Nama)*                                                                                                    | TESTING/CONFIDENTIAL/TESTING/                                                                                                    | CONFIDENT                                                       |
| Penjaga #1 (Guardian #1)<br>Iama (Nama)*<br>Iombor Kad Pintar/Nombor Paspot(Monthy Card/Passport No.)*                                                                                                    | TESTING/CONFIDENTIAL/TESTING/                                                                                                    | CONFIDENT                                                       |
| Penjaga #1 (Guardian #1)<br>Iama (Nama)*<br>Iombor Kad Pintar/Nombor Paspot(Mentity Card/Passport No.)*<br>Iombor Telefon(Telsphone No.)*                                                                                                    | TESTING/CONFIDENTIAL/TESTING/                                                                                                    | CONFIDENT                                                       |
| Yenjaga #1 (Guardian #1)<br>Iama (Nama)*<br>Iombor Kad Pintar/Nombor Paspot(Mentity Card/Passport No.)*<br>Iombor Telefon(Telephone No.)*                                                                                                    | TESTING/CONFIDENTIAL/TESTING/                                                                                                    | CONFIDENT                                                       |
| Penjaga #1 (Guardian #1)<br>Iama (Nama)*<br>Iombor Kad Pintar/Nombor Paspot(Menthy Card/Pasaport No.)*<br>Iombor Telefon(Telephone No.)*                                                                                                    | TESTING/CONFIDENTIAL/TESTING/                                                                                                    | CONFIDENT                                                       |
| Penjaga #1 (Guardian #1)<br>Iama (Nama)*<br>Iombor Kad Pintar/Nombor Paspot(Menthy Card/Paseport No.)*<br>Iombor Telefon(Telephone No.)*                                                                                                    | TESTING/CONFIDENTIAL/TESTING/                                                                                                    | CONFIDENT<br>ENTIAL/TES                                         |
| Penjaga #1 (Guardian #1)<br>Iama (Nama)*<br>Iombor Kad Pintar/Nombor Paspot(Mentity Card/Passport No.)*<br>Iombor Telefon(Telephone No.)*                                                                                                    | TESTING/CONFIDENTIAL/TESTING/                                                                                                    | CONFIDENT<br>ENTIAL/TEST                                        |
| Penjaga #1 (Guardian #1)<br>Iama (Nama)*<br>Iombor Kad Pintar/Nombor Paspot(Identity Card/Pessport No.)*<br>Iombor Telefon(Telephone No.)*<br>Penjaga #2 (Guardian #2)<br>Iama (Nama)                                                                                                    | TESTING/CONFIDENTIAL/TESTING/                                                                                                    | CONFIDENT<br>ENTIAL/TEX<br>TIAL/TEST                            |
| Penjaga #1 (Guardian #1)<br>Iama (Nama)*<br>Iombor Kad Pintar/Nombor Paspot(Identity Card/Paseport No.)*<br>Iombor Telefon(Telephone No.)*<br>Penjaga #2 (Guardian #2)<br>Iama (Nama)<br>Iombor Kad Pintar/Nombor Paspot(Identity Card/Paseport No.)                                                                                                    | TESTING/CONFIDENTIAL/TESTING/                                                                                                    | CONFIDENT<br>ENTIAL/TEX<br>TIAL/TEST                            |
| Penjaga #1 (Guardian #1)<br>Iama (Nama)*<br>Iombor Kad Pintar/Nombor Paspot(Menthy Card/Passport No.)*<br>Iombor Telefon(Telephone No.)*<br>Penjaga #2 (Guardian #2)<br>Iama (Nama)<br>Iombor Kad Pintar/Nombor Paspot(Menthy Card/Passport No.)                                                                                                    | TESTING/CONFIDENTIAL/TESTING/                                                                                                    | CONFIDENT<br>ENTIAL/TEST                                        |
| Penjaga #1 (Guardian #1)<br>Iama (Nama)*<br>Iombor Kad Pintar/Nombor Paspot(Menthy Card/Paseport No.)*<br>Iombor Telefon(Telephone No.)*<br>Penjaga #2 (Guardian #2)<br>Iama (Nama)<br>Iombor Kad Pintar/Nombor Paspot(Menthy Card/Paseport No.)<br>Iombor Kad Pintar/Nombor Paspot(Menthy Card/Paseport No.)                                                                                                    | TESTING/CONFIDENTIAL/TESTING/                                                                                                    | CONFIDENT<br>ENTIAL/TEST                                        |
| Penjaga #1 (Guardian #1)<br>Iama (Nama)*<br>Iombor Kad Pintar/Nombor Paspot(Identity Card/Passport No.)*<br>Iombor Telefon(Telephone No.)*<br>Penjaga #2 (Guardian #2)<br>Iama (Nama)<br>Iombor Kad Pintar/Nombor Paspot(Identity Card/Passport No.)<br>Iombor Telefon(Telephone No.)                                                                                                    |                                                                                                    | CONFIDENT<br>ENTIAL/TEST<br>TIAL/TEST                           |
| Penjaga #1 (Guardian #1)<br>Iama (Nama)*<br>Nombor Kad Pintar/Nombor Paspot(Identity Card/Passport No.)*<br>Iombor Telefon(Telephone No.)*<br>Iama (Nama)<br>Nombor Kad Pintar/Nombor Paspot(Identity Card/Passport No.)<br>Iombor Telefon(Telephone No.)                                                                                                    |                                                                                                    | CONFIDENT<br>ENTIAL/TEST<br>TIAL/TEST<br>STING/CON              |
| Penjaga #1 (Guardian #1)<br>Iama (Nama)*<br>Nombor Kad Pintar/Nombor Paspot(Identity Card/Paseport No.)*<br>Iombor Telefon(Telephone No.)*<br>Penjaga #2 (Guardian #2)<br>Iama (Nama)<br>Nombor Kad Pintar/Nombor Paspot(Identity Card/Paseport No.)<br>Nombor Telefon(Telephone No.)<br>Iave you been awarded scholarship before?*                                                                                                    |                                                                                                    | CONFIDENT<br>ENTIAL/TEST<br>STING/CON                           |
| Penjaga #1 (Guardian #1)<br>Nama (Nama)*<br>Nombor Kad Pintar/Nombor Paspot(Identity Card/Paseport No.)*<br>Nombor Telefon(Telephone No.)*<br>Penjaga #2 (Guardian #2)<br>Nombor Kad Pintar/Nombor Paspot(Identity Card/Paseport No.)<br>Nombor Telefon(Telephone No.)<br>Have you been awarded scholarship before?*                                                                                                    | A CONFIDENCE STREET STREET  | CONFIDENT<br>ENTIAL/TEST<br>ITIAL/TEST<br>STING/CONFI           |
| Penjaga #1 (Guardian #1)<br>Nama (Nama)*<br>Nombor Kad Pintar/Nombor Paspot(Identity Card/Paseport No.)*<br>Nombor Telefon(Telephone No.)*<br>Penjaga #2 (Guardian #2)<br>Nombor Kad Pintar/Nombor Paspot(Identity Card/Paseport No.)<br>Nombor Kad Pintar/Nombor Paspot(Identity Card/Paseport No.)<br>Nombor Telefon(Telephone No.)<br>Have you been awarded scholarship before?*<br>Have you been terminated from any university/institution?* | Second Second | CONFIDENT<br>ENTIAL/TEST<br>TIAL/TEST<br>STING/CON<br>NG/CONFIL |

### **SECTION B: ACADEMIC ACHIEVEMENTS**

| Add Academic Achievements                                                                                                    |                             |                                                                                                    |                                          |                                                             |                 |
|----------------------------------------------------------------------------------------------------|-----------------------------|----------------------------------------------------------------------------------------------------|------------------------------------------|-------------------------------------------------------------|-----------------|
| nase click 'Add Examination Result' to enter your acar                                                                                                    | dentic achievements-        |                                                                                                    |                                          |                                                             |                 |
| er similar subject taken at different sittings, just enter<br>Itained vas Jone 2009.                                                                                   | r the best grade obtai      | red. For example, grades obtained for Nathematics in W Level June                                                                                              | 2009 and November 2009 w                 | ere 'C' and 'D' respectively. So the best grade would be 'C | 2 and the year  |
| ear Obtained                                                                                                    |                             |                                                                                                    |                                          |                                                             |                 |
| rear Obtained" should be entered in accordance to wh                                                                                                    | set was stated in the o     | artificate and not the data the result is announced.                                                                                                    |                                          |                                                             |                 |
| Name Paperlasen (Title of Examination)                                                                                                    |                             | Kad Mata Polyanan & Mata Pelaparan (Subject Caste & Subject)                                                                                                   | Gred (Greate)                            | Tehan Dipansiete (View Obtained)                            | 1               |
|                                                                                                    |                             | No Examination Results Added. Plasse olice "Add Examination R                                                                                                  | lesu#" if applicable.                    |                                                             |                 |
| Examination Result                                                                                                    | 111171                      | STUDIES / CONTRACTOR OF THE                                                                                                    | / EDS FIELS                              | Televen of the last state of the                            |                 |
|                                                                                                    |                             |                                                                                                    |                                          |                                                             |                 |
|                                                                                                    |                             |                                                                                                    |                                          |                                                             |                 |
| ma/Technical Certificate Result                                                                                                    |                             |                                                                                                    |                                          |                                                             |                 |
|                                                                                                    |                             |                                                                                                    |                                          |                                                             |                 |
|                                                                                                    |                             |                                                                                                    |                                          |                                                             |                 |
|                                                                                                    |                             | No Programmes Results Added. Please olick "Add Diploma/Technical Ce                                                                                            | tifuete Result" if applicable.           |                                                             |                 |
| Optional Technical Castificate Result                                                                                                    | ESTING                      | No Programmes Results Added. Please olick "Add Options/Technool Ge                                                                                             | tilloote Result" I oppicable.            | INFILTIAL/TESTING                                           | (00)            |
| Options Technical Castilicate Result                                                                                                    |                             | Nei Programmes Results Addeit. Plesse olici, "Add Diplome" helhiocal Ge                                                                                        | tilloote Rasult" I oppicatile.           |                                                             |                 |
| Ciptona Tuchniad Cutificas Rosalt                                                                                                    |                             | Nei Phigreennes Besuits Addeit. Pesse olio: "Add Diploma" heihinical Ge                                                                                        | tifloote Result" I opplicable.           |                                                             |                 |
| Cliptona/Tuchnical Catificate Fiscall                                                                                                    |                             | Nei Progremmes Results Addeit. Plesse vilo, "Add Diploma" heihindal Ge                                                                                         | effoots Result" I applicable             |                                                             |                 |
| 1 Diploma Technical Cectificate Result                                                                                                    |                             | Nei Progremmes Results Addeit. Plesse vilo, "Add Diploma" herhiolai Ge                                                                                         | ettose fiscat <sup>er</sup> f septianie. |                                                             |                 |
| Optional Technical Castilians Result                                                                                                    |                             | No Programmes Results Added. Please allos "Add Diploma" herbitical Ge                                                                                          | erione fischer i septionie               |                                                             | (CO))<br>2010F1 |
| OptimeTechnical Cestificans Result                                                                                                    |                             | No Phyreines Resids Addet, Pesse allor "Add Diploma" herhiodal Ge<br>TOEPL<br>TOEPL<br>Overvetil Peper<br>No<br>1                                              | e / esplorie                             |                                                             | /00)<br>2005    |
| Optime Technical Cetifican Result<br>.TS<br>mational Decenterseale<br>PUB Overal Result (Applicant who tesh the STPUB mark) or<br>ar Espandment Results                | eter the operational her    | No Programmes Results Added, Resse allos "Add Diploma" hadnesid Ge<br>TOEPs,<br>Ourwell Pager<br>NO<br>Estatulars, subjects same, grade and years obtailand    | those has d' l'apploaise.                |                                                             | 2005            |
| Egylene Technical Cetifican Result<br>175<br>International Boundaeveale<br>PUB Overall Result (Applicant who task the STPUB <b>gast</b> ) of<br>WE Examination Results | efer the overall result be  | No Physicana Basado Added, Rease allos "Add Diploma Thebraid Ge<br>TOEPs,<br>Garriel I Pager<br>No<br>Estatulars, subject same, grade and yean obtailand)      | those has d' l'application               |                                                             | 1001            |
| Optima Tuchnical Cutilitana Rosald<br>75<br>matternal Dacontaureate<br>1945 Overall Recall (Applicant) who tests the STIPUID (public<br>or Economication Recults       | rder fre overall result for | No Programmes Results Added, Rease allos "Add Diploma" hadned Ge<br>TOEPL<br>Oarriell Pager<br>No<br>Elizabilies; subjects name, grade and yeas obtailed)      | those head" i septomie                   |                                                             | 2005            |
| Diploma Tucheiod Catillours Rood<br>TS<br>matternal Roomlau-realite<br>"US Overall Road (Applicant) who team the STPUB (2004) or<br>at Essentimation Roods             | rder fre overall read he    | No Programmes Results Added, Rease allos "Add Options/Technool Ge<br>TOEPs,<br>General Pages<br>No<br>Estatuines, moltjeerk name, grade and yeas obtailed)     | those has d' l'application               |                                                             |                 |
| Optima Tuchnical Cutilitans Roods<br>75<br>matternal Basinata-realis<br>FUS Overall Read (Applicant) who tools the STPUS (2004) or<br>or Essentiation Reads            | rder the optical result for | No Phyremes Results Added, Rease alloc "Add Diploma" homead Ge<br>TOEPL<br>General Page<br>N)<br>(Add.ECT.<br>(Loation; subject name, grade and year obtailed) | those has d' l'application               |                                                             |                 |
| OptimulTuchnical Cutilitans Recold<br>75<br>readored Decondacreate<br>*US Crevel Recold (Applicant who teek the STPUB gap) of<br>ar Economican Recold                  | (Base of quality            | No Phyremes Results Added, Rease alloc "Add Diploma" homead Ge<br>TOEPL<br>General Page<br>N)<br>flatation; subject name; grade and year obtailed)             | those has d' f egoloxie.                 |                                                             | 1001            |
| Opierna Tucheical Cutilitara Handi<br>175<br>erational Bacada eratio<br>176 Overall Recall (Applicant who took the STPUB (page) o<br>ar Examination Recalls            | (Base of quality            | No Phyremes Results Added, Rease alloc "Add Diploma" homead Ge<br>TOEPL<br>General Page<br>N)<br>flatation; subject name; grade and year obtailed)             | those has d' f egoloxie.                 |                                                             |                 |

i) Click "Add Examination Result" button to select qualification type, follow by the subject code and name, grade obtained and year obtained.

| Add Academic Achievements                                                                                  |                                                                                                    |                                        |                                            |           |
|----------------------------------------------------------------------------------------------------|----------------------------------------------------------------------------------------------------|----------------------------------------|--------------------------------------------|-----------|
| Rease click 'Add Examination Result' to enter you                                                          | ir academic achievements.                                                                                                    |                                        |                                            |           |
| for similar subject taken at different sittings, just<br>D' respectively. So the best grade would be 'C' a | t enter the best grade obtained. For example, grades obt<br>nd the year obtained was June 2009.                              | ained for Mathematics                  | in 'A' Level June 2009 and November 2009 w | ere 'C' a |
|                                                                                                    |                                                                                                    |                                        |                                            |           |
| Year Obtained<br>'Year Obtained" should be entered in accordance                                           | to what was stated in the certificate and not the date th                                                                    | e result is announced.                 |                                            | 200       |
| Year Obtained* should be entered in accordance<br>Name Peperksaan (Title of Examination)                   | to what was stated in the certificate and not the date th<br>Ked Mata Pelajaran & Mata Pelajaran (Subject Code &<br>Subject) | e result is announced.<br>Gred (Grade) | Tahun Dipersishi (Year Obtained)           |           |

ii) Once the button is clicked, a window will appear for applicants to select and enter their qualifications. Continue clicking the "Add Examination Result" until applicants have completed entering all qualifications.

| For similar subject taken at different sittings, just o<br>D' respectively. So the best grade would be 'C' an | nter the best grade obtained. For example, grades obta<br>the year obtained was June 2009.                                 | ned for Mathem                   | natics in 'A' Level June 2 | 2009 and November 2    | 2009 were | 'C' an |
|----------------------------------------------------------------------------------------------------|----------------------------------------------------------------------------------------------------|----------------------------------|----------------------------|------------------------|-----------|--------|
| Year Obtained                                                                                                 |                                                                                                    |                                  |                            |                        |           |        |
| Year Obtained<br>"Year Obtained" should be entered in accordance t                                            | what was stated in the certificate and not the date the<br>Kod Mata Pelaiaran & Mata Pelaiaran (Soblect Code &             | result is annour                 | nced.                      |                        |           |        |
| Year Obtained<br>Year Obtained' should be entered in accordance t<br>Name Peperikssan (Title of Examination)  | what was stated in the certificate and not the date the<br>Kod Mata Pelajaran & Mata Pelajaran (Subject Code &<br>Subject) | result is annour<br>Gred (Grade) | nced.<br>Tahun Diper       | rolehi (Year Obtained) |           | *      |

iii) For applicants with Diploma or technical certificates, they can enter their qualifications by clicking on "Add Diploma/Technical Certificate Result" button.

| MINCHICST | IN CONTRACT IN THE OTHER MICHAELEN CONTRACT IN CONTRACT ON THE CONTRACT IN THE CONTRACT ON THE CONTRACT ON THE CONTRACT. |
|-----------|----------------------------------------------------------------------------------------------------|
| 100111051 | No Programmes Results Added. Please click "Add Diploma/Technical Certificate Result" if applicable.                                                                                                    |

iv) A window will appear for applicants to select and enter their Diploma or technical qualifications.

| Diploma Type                 | [Select]                                |                       |                                                         |
|------------------------------|-----------------------------------------|-----------------------|---------------------------------------------------------|
| Name of Diploma<br>Programme |                                         | TINE (PONCINENTIA)    | TRETING /POWEINE                                        |
|                              | The second                              |                       |                                                         |
| fear Obtained                | Month: [Select Month]                   | ▼ Year: [Select Year] | • Intu <i>r</i> . • • • • • • • • • • • • • • • • • • • |
| Nanco ontor the ru           | mber of times each grade(s) is obtained |                       |                                                         |

v) Applicants can enter the result of their IELTS/TOEFL/International Baccalaureate/General Paper/ STPUB Overall Result in the box provided.

| IELTS                               |                                                           | TOEFL         | -  |  |
|-------------------------------------|-----------------------------------------------------------|---------------|----|--|
| International Baccalaureate         | 5 - [                                                     | General Paper | 10 |  |
| STPUB Overall Result (Applicant who | took the STPUB <u>must</u> enter the overall result here) | -SELECT-      |    |  |

vi) For qualifications not listed in Section B, applicants can type their results in the 'Other Examination Results' box provided in Section B by including these details:

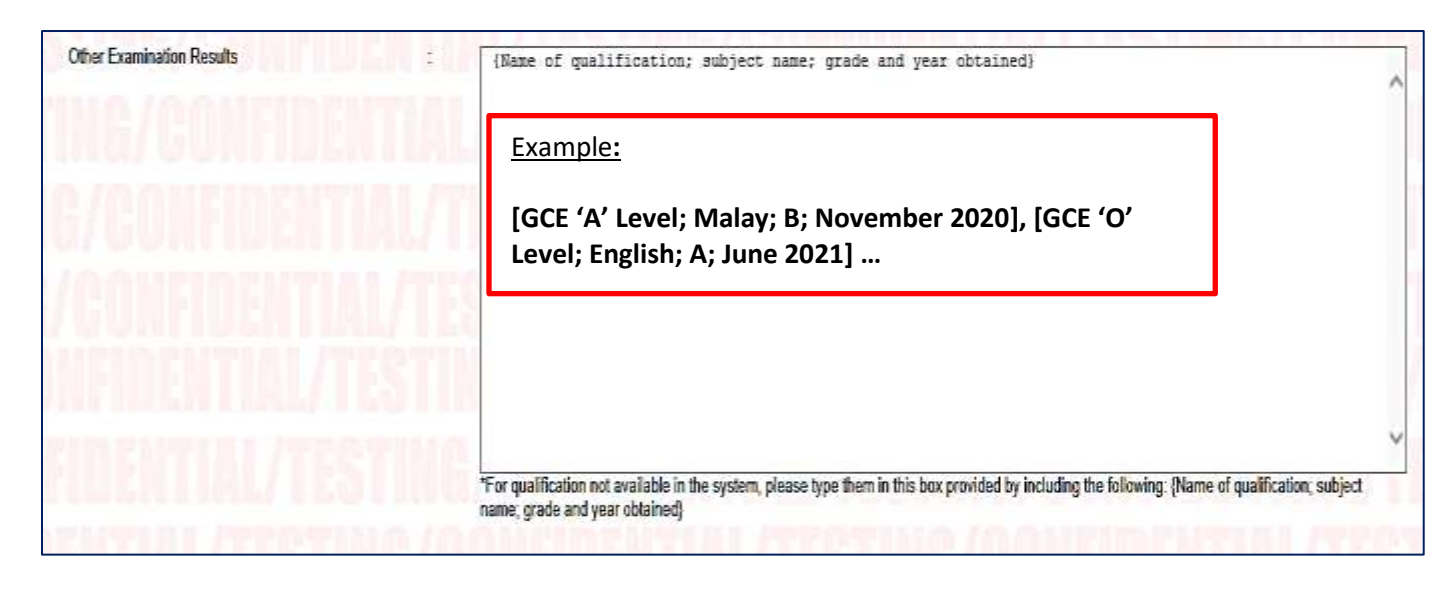

[Name of Qualification(s); Subject Name(s); Grade(s); and Year(s) Obtained]

### SECTION C: APPLICATIONS IN ORDER OF PREFERENCE

|                                                                             |                                            | Pilihan (Choice No.)              |         | 1        |                                       |                  |
|-----------------------------------------------------------------------------|--------------------------------------------|-----------------------------------|---------|----------|---------------------------------------|------------------|
| Minimum one local                                                           | Institution                                | Nama Institusi (Institution Name) | ne/amit | [Select] |                                       |                  |
| verseas scholarship mu<br>at least one local higher                         | st also apply to<br>education              | (Course/Programme Title)          |         | [Select] |                                       |                  |
| nstitution.                                                                 |                                            |                                   |         |          | Rem                                   | ove Preference   |
| Maximum 6 progra                                                            | mmes<br>ximum of 6                         | Add Programme Choice              | CONFIDE | TIA      | Registration Cost : B<br>Amount Paid: | ND 0.0<br>BND .0 |
| rogrammes.                                                                  |                                            | I ITTETING IOO                    |         |          | Payment Due :                         | BND .0           |
| four final payment will b<br>number of programmes o<br>No. Of Programmes Pa | e based on the<br>chosen.<br><b>syment</b> | L/1231186/CU                      |         |          | 131MG/GOM                             |                  |
| 1 Programme \$                                                              | \$5                                        | /11:311116/601                    |         |          |                                       |                  |
| 2 Programmes \$                                                             | \$10                                       | STILE/COLFIDE                     |         |          |                                       |                  |
| 3 Programme \$                                                              | \$15                                       | ING/CONFINEN                      |         |          |                                       |                  |
| 4-6 Programme                                                               | \$20                                       | E/CONFINENTI                      |         |          |                                       |                  |
| Maximum 2 progra                                                            | mmes for                                   |                                   |         |          |                                       |                  |
| ach institution exo<br>Scholarship Section                                  | cept for<br>1                              | FUNPIUENTIAL/                     |         |          |                                       |                  |
| or overseas scholarship,                                                    | , applicant can<br>amme                    | <b>FIDENTIAL/TES</b>              |         |          |                                       |                  |

- Applicants must select and enter their programmes choices in the order of their preference, i.e. the first (1<sup>st</sup>) choice would be the most preferred by the applicant, followed by less preferred programmes as second choice, third and so on.
- The selection "Scholarship Section MOE" is only available for Yellow IC holders. Make sure you have entered your IC colour (yellow) in Section A for this selection to be available. Applicants can only select **ONE** programme for overseas scholarship under Scholarship Section MOE.
- iii) Applicants who wish to apply for overseas scholarship **MUST** also apply for **at least ONE** programme offered by local higher education institutions.
- iv) Applicants could reduce and delete the number of programme registered by clicking the "Remove Preference" button. However, once a programme choice is removed, applicants will lose that slot and the fee is non-refundable.

|                                                                                                    | Pilihan (Choice No.)            |          | 1        |  |
|----------------------------------------------------------------------------------------------------|---------------------------------|----------|----------|--|
| Minimum one local institution                                                                                      | Nama Institusi (nattation Name) | ie merte | [Select] |  |
| Applicants who wish to apply for<br>overseas scholarship must also apply to<br>at least one least blaber adverting | (Course/Programme Title)        |          | [Select] |  |

v) The total amount that an applicant has to pay is based on the number of programme(s) he or she applied.

| = https://bte.e                            | slubn/heca: prototype/A                             | plicant/form                     | - HECAS X                               | 0.*                          |
|--------------------------------------------|-----------------------------------------------------|----------------------------------|-----------------------------------------|------------------------------|
| • 🛛 • 🗆 🖶 •                                | Page * Safety * Tool                                | •• •• 4 }• A B                   | VTESTINE/CONFID                         | ENTIAL/TES                   |
| CTION C. PER                               | MOHONAN ME                                          | NGIKUT KEUTAMAAN (APPLICATION)   | S IN ORDER OF PREFERENCE)               | TILL /TRETL                  |
| linimum one lo                             | cal institution                                     | Pilihan (Choice No.)             |                                         | li ntenilie                  |
|                                            |                                                     | Nama Institusi (auttation Hane)  | : итв                                   | •                            |
| verseas scholarship<br>least one local hig | to apply for<br>must also apply to<br>her education | (Course/Programme Title)         | Bachelor of Business (Hons) in Ap       | pplied Economics & Finance + |
| stitution.                                 | dan telepised dest                                  |                                  |                                         | Remove Preference            |
| aximum 6 prod                              | rammes                                              | Pilihan (Choise No.)             | : 2                                     |                              |
| allowed one have a                         | maximum of t                                        | Nama Instituși (estitution Name) | ÷ 080                                   |                              |
| ogrammes.                                  | maximum or o                                        | (Course/Programme Title)         |                                         |                              |
| ur final payment w                         | ill be based on the                                 | (compart regramme rand)          | Bachelor of Business                    |                              |
| mber of programm                           | es chosen.                                          | LITESTICS/200                    |                                         | Remove Preference            |
| I Programme                                | \$5                                                 | Add Programme Choice             | Registration                            | Cost : BND 10.00             |
| 2 Programmes                               | \$10                                                |                                  |                                         |                              |
| -                                          |                                                     | Applicants are required to       | click 'submit' button before mak        | king any                     |
| 3 Programme                                | \$15                                                | payments. Failure to do se       | o will result in application not being  | ng processed.                |
| 4-6 Programme                              | \$20                                                | There is outstanding hala        | ace that are still not settled Pleas    | e follow the                 |
|                                            |                                                     |                                  | the second are still not settled. Fleas |                              |
| aximum 2 prod                              | grammes for                                         | instructions below to pay        | the outstanding balance of this a       | pplication.                  |
| ch institution                             | except for                                          |                                  |                                         |                              |
| notarship Sect                             | lion                                                | Click Here For Instruction       | 5.                                      |                              |
| r overseas scholars<br>ly apply for ONE p  | hip, applicant can<br>rogramme.                     |                                  | <u>-</u> .                              |                              |
|                                            |                                                     |                                  |                                         |                              |
|                                            |                                                     |                                  |                                         |                              |
|                                            |                                                     |                                  |                                         |                              |

# **STEP 2.2: PRINTING**

- i) Applicants may submit by ticking the Declaration box and click "Submit" button.
- ii) It is important for applicants to save softcopy of their form or print hardcopy for the submission to the institution and for safekeeping.
- iii) To print completed HECAS online form, applicant can login and click "Print/View Details".

|                                                                                                    | 2022 INTAKE                                                                                                    |
|----------------------------------------------------------------------------------------------------|----------------------------------------------------------------------------------------------------|
| 019 Intake<br>hosen Programmes (Last updated:2019-02<br>ENGINEERUNG & TECHNO<br>Bachelor of Engine<br>Print/View Details                                                                                                    | Hons) in Surveying And Mapping Science @ Scholarship<br>nical Engineering @ UTB                                                                                                    |
| Applicants are required<br>making any payments. I<br>application not being pr<br>There is outstanding ba<br>Please follow the instru<br>outstanding balance of<br><u>Click Here For Instruction</u><br>If you have paid via BIE | to click 'submit' button before<br>Failure to do so will result in<br>rocessed.<br>lance that are still not settled.<br>ctions below to pay the<br>this application.<br>ons.<br>BD Online, your balance will be |

iv) Then click "Print" to print the completed HECAS online form.

|                                                                                                    |              | Print                               |
|----------------------------------------------------------------------------------------------------|--------------|-------------------------------------|
| ORANG HEC<br>JUKAN: II HIN<br>CTION A. MAKLUR<br>a Percohon<br>boor Xad Pintar<br>tina<br>kod<br>mat Persegratan<br>boo Telefon<br>pat Belajar Terakhir | AS JULAI 202 | Bangea<br>Tarikh Labir :<br>Enail : |

### **STEP 2.3: EDIT SUBMITTED FORM**

i. Applicants may edit Section A, B and C of their submitted form before the closing date of HECAS.

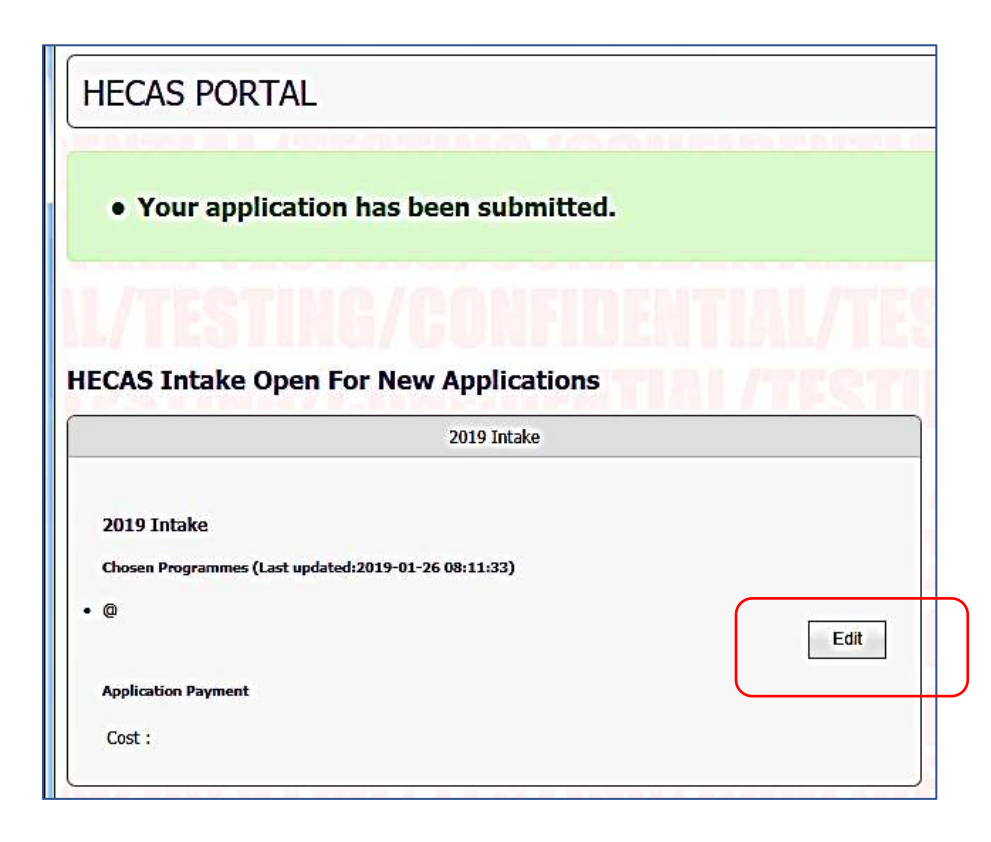

- Applicants may reduce and delete the number of programme registered by clicking the "Remove Preference" button. However, once a programme choice is removed, applicants will lose that slot and the fee is non-refundable.
- Applicants may add more programmes and the outstanding balance will be reflected in the form. Applicants must settle the additional payment before the closing date of HECAS.

| Minimum one local institution<br>Applicants who wish to apply for<br>overseas scholarship must also apply to<br>at least one local higher education<br>institution. | Pilihan (Choice No.)                                        |                             |          |                             |  |
|----------------------------------------------------------------------------------------------------|-------------------------------------------------------------|-----------------------------|----------|-----------------------------|--|
|                                                                                                    | Nama Institusi Instrution Name)<br>(Course/Programme Title) | ne <i>l</i> em <sup>s</sup> | [Select] |                             |  |
|                                                                                                    |                                                             |                             | [Select] |                             |  |
|                                                                                                    | NTIAL/TESTINE                                               |                             |          | Remove Preference           |  |
| laximum 6 programmes                                                                                                    | Add Programme Choice                                        | AUFINEN                     |          | Registration Cost : BND 0.0 |  |
| oplicant can have a maximum of 6                                                                                                    | HAL/ IEƏLING/U                                              |                             |          | Amount Paid: BND .(         |  |
| ogrammes.                                                                                                    | I /TECTING /00                                              |                             |          | Payment Due : BND .         |  |
| our final payment will be based on the<br>umber of programmes chosen.                                                                                               | 1.7 1 53 1 1 1.67 5 0                                       |                             |          |                             |  |
| o. Of Programmes Payment                                                                                                    | TECTING /OON                                                |                             |          |                             |  |
| 1 Programme \$5                                                                                                    | /1601180/608                                                |                             |          |                             |  |
| 2 Programmes \$10                                                                                                    | STILE/CONFIDE                                               |                             |          |                             |  |
| 3 Programme \$15                                                                                                    | ING/CONFINEN                                                |                             |          |                             |  |
| 4-6 Programme \$20                                                                                                    | b / A Aurumenter                                            |                             |          |                             |  |
|                                                                                                    |                                                             |                             |          |                             |  |
| aximum 2 programmes for<br>ach institution except for                                                                                                    | CONFINENTIAL /                                              |                             |          |                             |  |
| holarship Section                                                                                                    | JOH IDEN LINE/                                              |                             |          |                             |  |
| r overseas scholarship, applicant can                                                                                                    | <b>IFINENTIAL/TES</b>                                       |                             |          |                             |  |